## Bilaga 4. Handledning till VISS

## Inledning

För att hitta information om specifika recipienters status används VISS<sup>1</sup> (Vatteninformationssystem Sverige). Här återfinns den senaste informationen om en recipients ekologiska och kemiska statusklassning, miljöproblem, åtgärdsförslag, påverkanskällor m.m. För att bedöma vilken typ av åtgärder som är aktuella, behövs ovanstående information om den aktuella recipienten. Har exempelvis recipienten en övergödningsproblematik, behövs dagvattenanläggningar som reducerar näringsämnen. VISS nås på viss.lansstyrelsen.se. På sidan finns instruktioner för hur man kan söka information. Följande information är i första hand relevant att hämta från VISS i dagvattenutredningar och planprocesser:

- Recipientens ekologiska status
- Recipientens kemiska status
- Vilka kvalitetsparametrar som är orsaken till den ekologiska respektive kemiska statusklassificeringen
- Miljöproblem i recipienten
- Påverkanskällor (framför allt huruvida urban markanvändning är klassad som påverkanskälla)

## Kort introduktion till VISS

Följande introduktion till VISS är mycket översiktlig. Det rekommenderas att följa de instruktioner som ges på VISS för att få en bredare förståelse.

Steg 1: Gå in på viss.lansstyrelsen.se

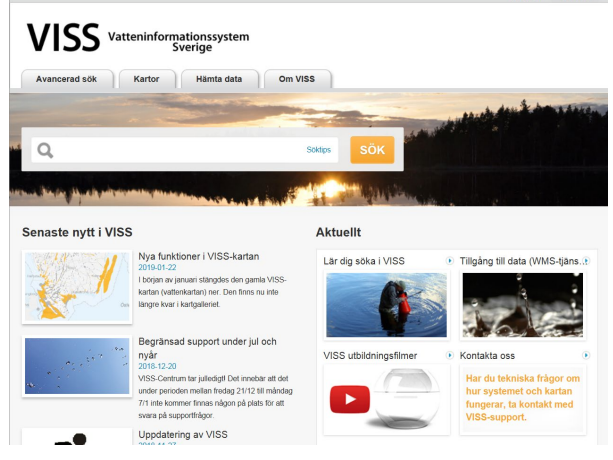

Figur 1 Startsidan på VISS

<sup>&</sup>lt;sup>1</sup> Vatteninformationssystem Sverige, en databas som utvecklats av Vattenmyndigheterna, länsstyrelserna och Havs- och Vattenmyndigheten

**Steg 2:** Skriv in aktuell recipient i sökfältet, antingen namn eller VISS-ID ifall du känner till detta.

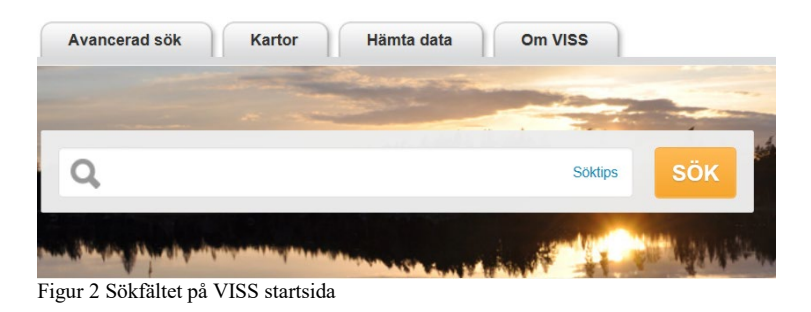

**Steg 3**: Välj aktuell recipient i listan. Förfina din sökning genom att komplettera med kommun om du får upp väldigt många resultat.

| A CONTRACTOR OF THE OWNER                                                                                                    | and the second second se |              | -                  | Line Bart               |                  |
|----------------------------------------------------------------------------------------------------|----------------------------------------------------------------------------------------------------|--------------|--------------------|-------------------------|------------------|
| 🗸 🔍 lillån jönköping                                                                                                    |                                                                                                    | S            | öktips SÖK         |                         |                  |
| and the state of the state of t | STRATE AND ST                                                                                                    |              | C SHALLANS         | March and a state       |                  |
| Vatten (98) Övervakningsstation (158)                                                                                                    | Övervakningsprog                                                                                                    | am (31) S    | kyddade områden (1 | 9) Områdesstatistik (0) |                  |
| Namn                                                                                                    | ID                                                                                                    | Vattenkatego | ori Indelningstyp  | Huvudavrinningsområde   | Kommuner         |
| Nissan: Lillån - Grissleån                                                                                                    | WA91062416                                                                                                    | Vattendrag   | Vattenförekomst    | Nissan - SE101000       | Jönköping - 0680 |
| Huskvarnaån: Lillån vid Lekeryd - Ramsjön                                                                                                    | WA29434358                                                                                                    | Vattendrag   | Vattenförekomst    | Motala ström - SE67000  | Jönköping - 0680 |
| Storån: Havridaån - Lillån, Forsheda                                                                                                    | WA22570643                                                                                                    | Vattendrag   | Vattenförekomst    | Lagan - SE98000         | Värnamo - 0683   |
| Emân: Lillân-Prinsasjön                                                                                                    | WA67527575                                                                                                    | Vattendrag   | Vattenförekomst    | Emån - SE74000          | Nässjö - 0682    |
| Linneån: Lillån - Kvarnabrobäcken                                                                                                    | WA92622606                                                                                                    | Vattendrag   | Vattenförekomst    | Emån - SE74000          | Vetlanda - 0685  |
| Storån: Lillån - Fläsebäcken                                                                                                    | WA86147471                                                                                                    | Vattendrag   | Vattenförekomst    | Lagan - SE98000         | Gnosjö - 0617    |
| Härån: Lillån - Ruskån                                                                                                    | WA28085014                                                                                                    | Vattendrag   | Vattenförekomst    | Lagan - SE98000         | Värnamo - 0683   |
| Huskvarnaån: Vättern - Lillån vid Huskvarna                                                                                                    | WA11382900                                                                                                    | Vattendrag   | Vattenförekomst    | Motala ström - SE67000  | Jönköping - 0680 |
| Noån: Lillån - Noen                                                                                                    | WA87655463                                                                                                    | Vattendrag   | Vattenförekomst    | Motala ström - SE67000  | Aneby - 0604     |
| Lillån vid Forsheda                                                                                                    | WA81454209                                                                                                    | Vattendrag   | Vattenförekomst    | Lagan - SE98000         | Värnamo - 0683   |
| Storån: Lillån vid Forsheda - Lillån vid Herrestad                                                                                                    | WA15956883                                                                                                    | Vattendrag   | Vattenförekomst    | Lagan - SE98000         | Varnamo - 0683   |
| Huskvarnaån: Lillån vid Huskvarna - Stensjön                                                                                                    | WA56826385                                                                                                    | Vattendrag   | Vattenförekomst    | Motala ström - SE67000  | Jönköping - 0680 |
| Figur 3 Exempel på sökresu                                                                                                    | ltat i VISS                                                                                                    |              |                    |                         |                  |

Om du är osäker på vilket av sökresultaten som visar den rätta vattenförekomsten, använd kartan som finns nedanför sökresultaten.

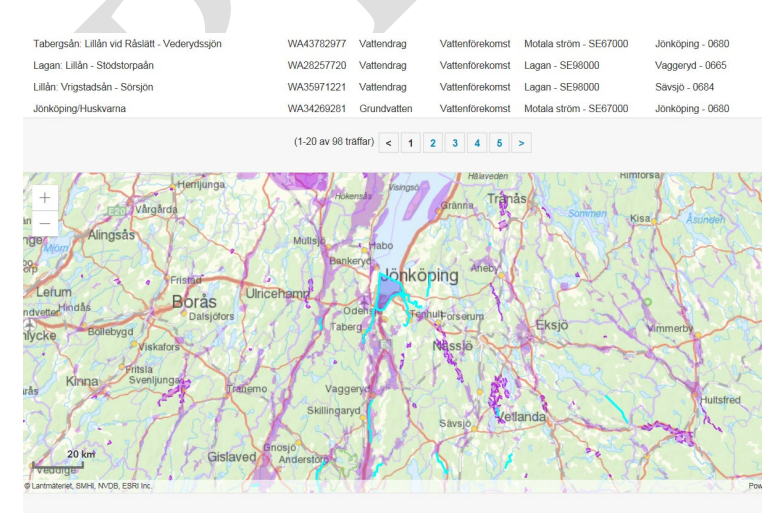

Figur 4 Kartan som ligger nedanför sökresultaten där de olika sökresultaten markerade i turkost

**Steg 4:** När du zoomat i kartan och identifierat rätt vattenförekomst, klicka dig fram till vattenförekomstens egen sida (blå pil).

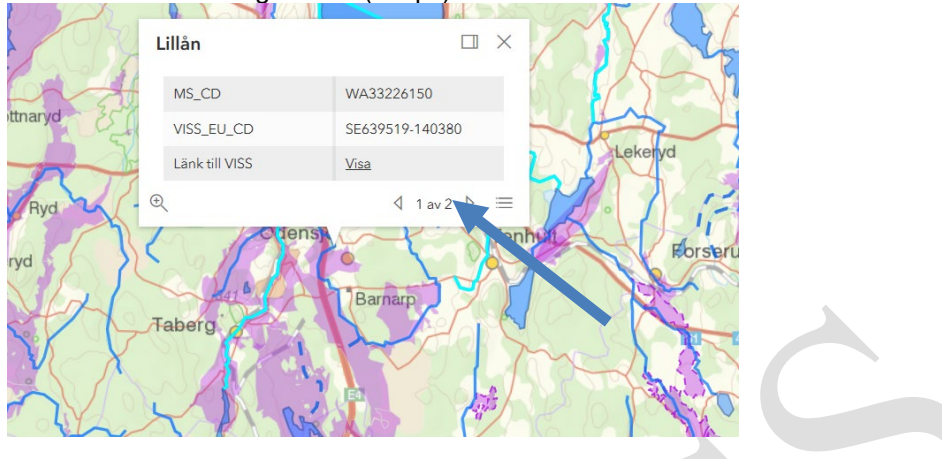

**Steg 5:** Leta upp den information du behöver på vattenförekomstens egen sida. Nedan följer några exempel på information som finns i VISS som kan vara relevant att inkludera i samband med dagvatten och detaljplaner:

| Miljöproblem                                  |            |  |
|-----------------------------------------------|------------|--|
| Övergödning p.g.a. belastning av näringsämnen | Nei        |  |
| /iljögifter                                   | Ja         |  |
| örsurning                                     | Nej        |  |
| lorfologiska förändringar och kontinuitet     | ( = Ja)    |  |
| Annat betvdande miliöproblem                  | Ej klassad |  |

Figur 5 Vattenförekomstens miljöproblem (markerade med rött och "ja")

| Statusklassning                                     |                |
|-----------------------------------------------------|----------------|
|                                                     | Klassificering |
| Status ?                                            |                |
| Ekologisk status                                    | Måttlig        |
| - Tillkomst/härkomst 🕤                              | Naturlig       |
| - Kemisk status 💽                                   | Uppnår ej god  |
| - Kemisk status utan överalit överskridande ämnen 💿 | Uppnår ej god  |

Figur 6 Vattenförekomstens ekologiska och kemiska status

| Strukturer i vattendraget                                                     |                     |
|-------------------------------------------------------------------------------|---------------------|
| Vattendragsfårans kanter                                                      |                     |
| Vattendragets närområde 💿                                                     | Otillfredsställande |
| Svämplanets strukturer och funktion i vattendrag 💿                            | Otillfredsställande |
| Kemisk status                                                                 |                     |
| Prioriterade ämnen 💿                                                          | Uppnår ej god       |
| Bromerad difenyleter 🕤                                                        | Uppnår ej god       |
| Kvicksilver och kvicksilverföreningar 💿                                       | Uppnår ej god       |
| PFOS  Figur 7 Exempel på kvalitetsfaktorer som ligger bakom statusbedömningen | Uppnår ej god       |
| Punktkällor - Inte IED-industri                                               |                     |
| Punktkällor - Förorenade områden 🕤                                            | Betydande påverkan  |
| Punktkällor - Deponier                                                        |                     |
| Punktkällor - Lakvatten från gruvdrift                                        |                     |
| Punktkällor - Vattenbruk                                                      |                     |
| Punktkällor - Andra signifikanta punktkällor                                  |                     |
| Diffusa källor - Urban markanvändning 🕤                                       | Betydande påverkan  |
| Figur 8 Exempel på påverkanskällor                                            |                     |